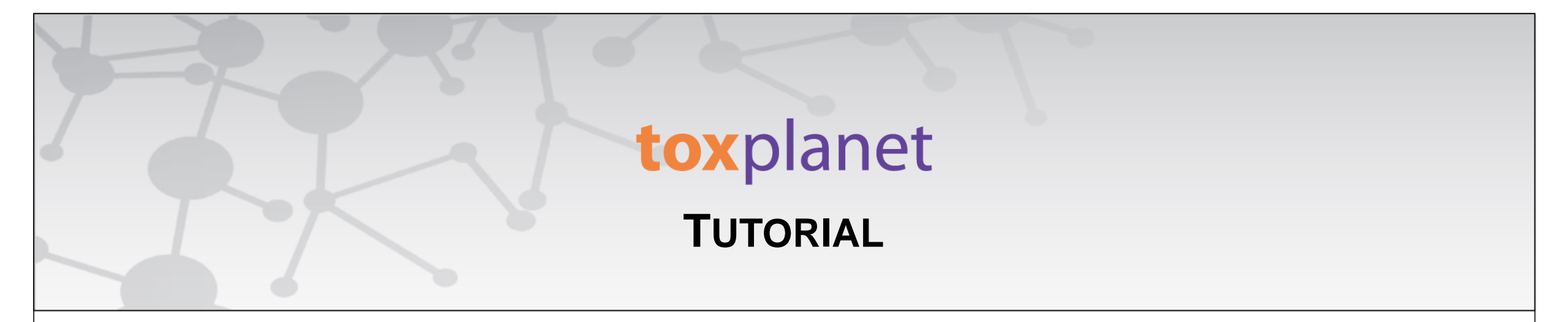

## **ToxPlanet Documents Print, Email, Save Results**

www.toxplanet.com

ToxPlanet's vast collection of documents are typically available in either PDF or HTML format. In this tutorial, we will look at how to Print, Email, and Save documents in either format.

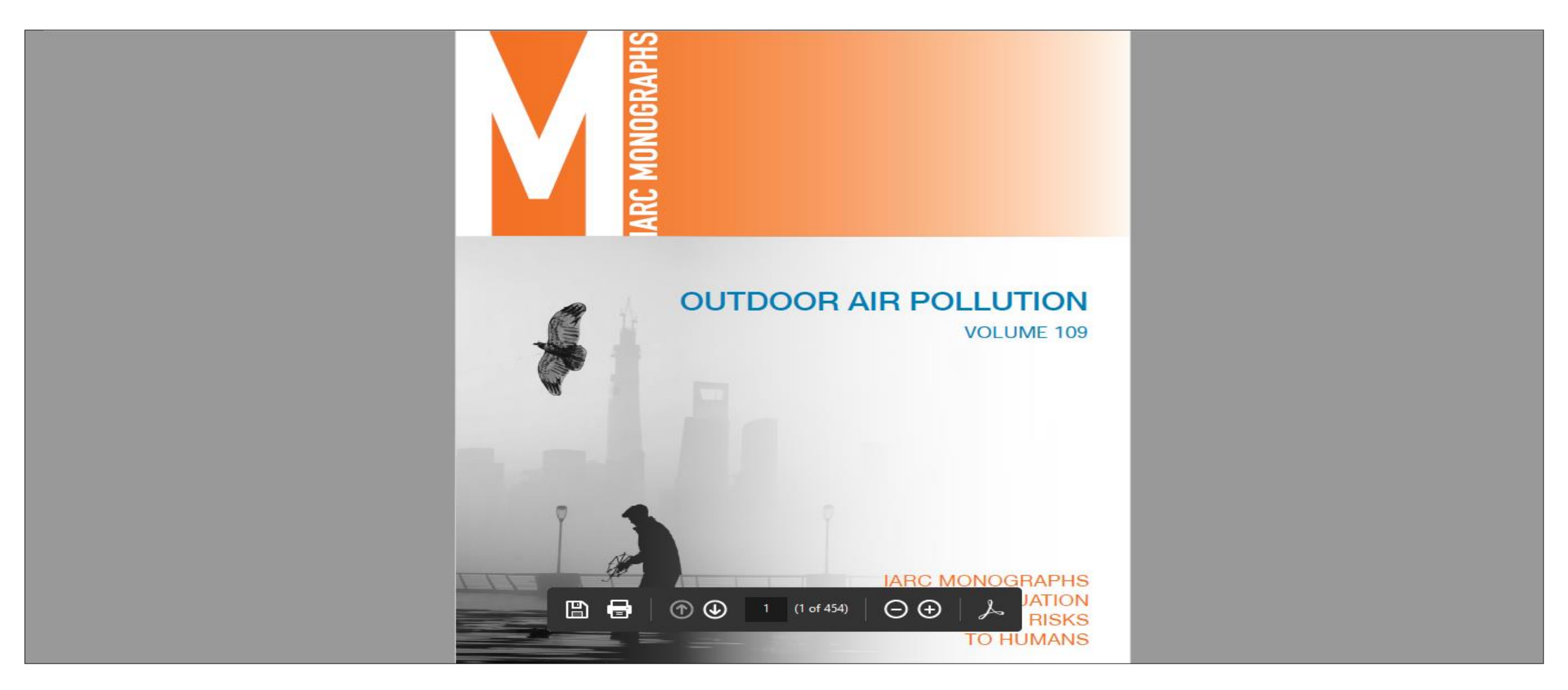

When a PDF document is opened, it displays in a new window with native Adobe controls.

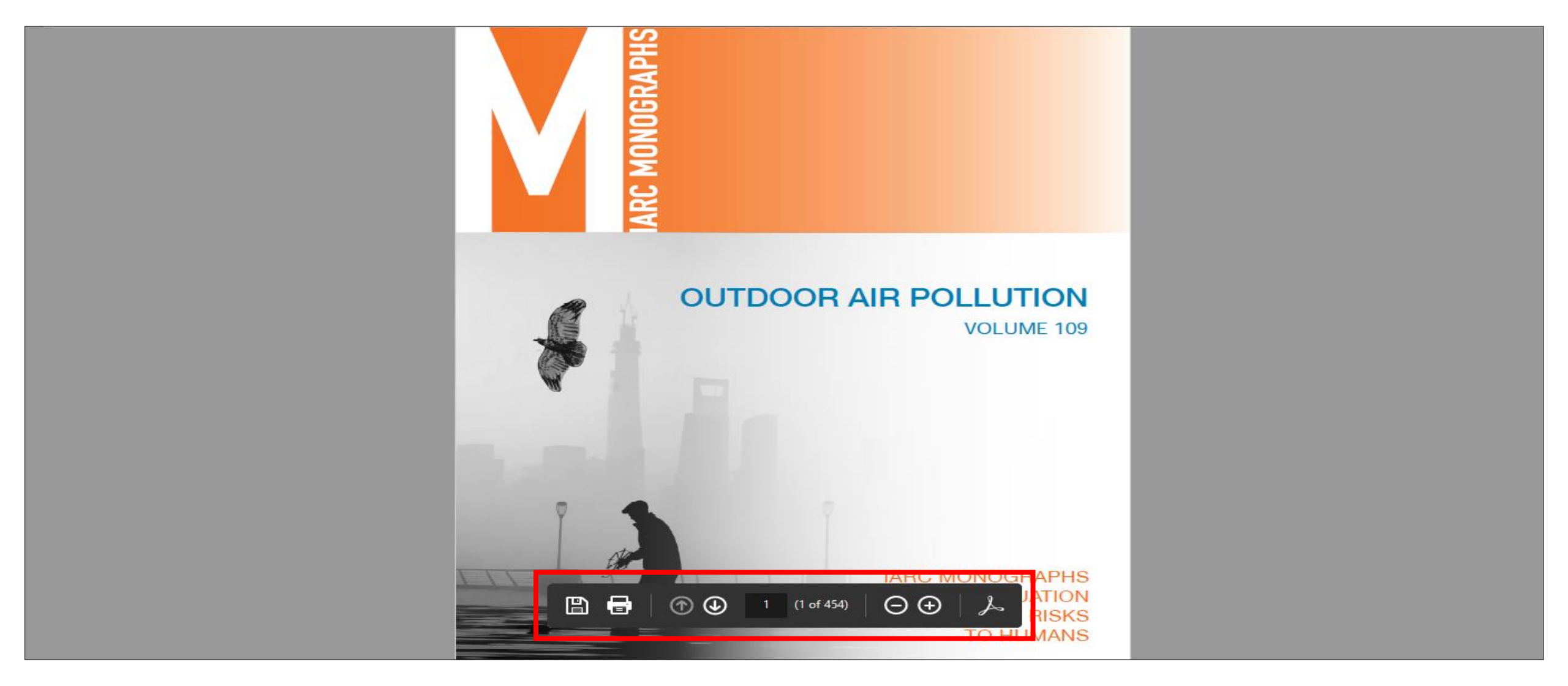

- To Print the results, click the Print icon.
- To Save the results, click the Save icon.
- To Email the results, attach a copy of the saved file to an email and send.

| HSDB® - Hazardous Substances Data Bank                        |
|---------------------------------------------------------------|
| BENZENE                                                       |
| 71-43-2                                                       |
| Section 0 - Administrative Information                        |
| Hazardous Substances Databank Number: 35                      |
| Last Revision Date                                            |
| 20141009                                                      |
| Review Date                                                   |
| Reviewed by SRP on 5/15/2014                                  |
| Update History                                                |
| Field Update on 2014-12-05, 2 fields added/edited/deleted     |
| Field Update on 2014-10-14, 1 fields added/edited/deleted     |
| Complete Update on 2014-10-09, 11 fields added/edited/deleted |
| Complete Update on 2014-09-04, 98 fields added/edited/deleted |
| Field Update on 2010-09-07, 1 fields added/edited/deleted     |
| Field Update on 2010-06-02, 4 fields added/edited/deleted     |
|                                                               |

When an HTML document is opened, you typically have two options for printing. Depending on your browser, you can usually print HTML files by using the File  $\rightarrow$  Print function from the Menu bar.

| ×  | HSDB® - Hazardous Substances Data Bank<br>BENZENE             |
|----|---------------------------------------------------------------|
|    | 71-43-2                                                       |
|    | Section 0 - Administrative Information                        |
|    | Hazardous Substances Databank Number: 35                      |
|    | Last Revision Date                                            |
|    | 20141009                                                      |
|    | Review Date                                                   |
|    | Reviewed by SRP on 5/15/2014                                  |
|    | Update History                                                |
|    | Field Update on 2014-12-05, 2 fields added/edited/deleted     |
|    | Field Update on 2014-10-14, 1 fields added/edited/deleted     |
| Cc | Complete Update on 2014-10-09, 11 fields added/edited/deleted |
|    | Complete Update on 2014-09-04, 98 fields added/edited/deleted |
|    | Field Update on 2010-09-07, 1 fields added/edited/deleted     |
|    | Field Update on 2010-06-02, 4 fields added/edited/deleted     |
|    | ×                                                             |

A better option may be to click the orange PDF icon, available in the navigation menu, to convert the HTML document.

| HSDB® - Hazardous Substances Data Bank                        |  |
|---------------------------------------------------------------|--|
| BENZENE                                                       |  |
| 71-43-2                                                       |  |
| Section 0 - Administrative Information                        |  |
| Hazardous Substances Databank Number: 35                      |  |
| Last Revision Date                                            |  |
| 20141009                                                      |  |
| Review Date                                                   |  |
| Reviewed by SRP on 5/15/2014                                  |  |
| Update History                                                |  |
| Field Update on 2014-12-05, 2 fields added/edited/deleted     |  |
| Field Update on 2014-10-14, 1 fields added/edited/deleted     |  |
| Complete Update on 2014-10-09, 11 fields added/edited/deleted |  |
| Complete Update on 2014-09-04, 98 fields added/edited/deleted |  |
| Field Update on 2010-09-07, 1 fields added                    |  |
| Field Update on 2010-06-02, 4 fields added                    |  |
| Field Undate on 2010-06-02. A fields added/edited/deleted     |  |

 $\mathbf{A}$ 

By clicking the orange PDF icon, the system converts the document to PDF format and displays it in a new window with native Adobe controls.

| HSDB® - Hazardous Substances Data Bank                                                                                                    |  |
|----------------------------------------------------------------------------------------------------|--|
| RENZENE                                                                                                    |  |
| 71 /2 0                                                                                                    |  |
| /1-43-2                                                                                                    |  |
| Section 0 - Administrative Information                                                                                                    |  |
| Hazardous Substances Databank Number: 35                                                                                                    |  |
| Last Revision Date                                                                                                    |  |
| 20141009                                                                                                    |  |
| Review Date                                                                                                    |  |
| Reviewed by SRP on 5/15/2014                                                                                                    |  |
| Update History                                                                                                    |  |
| Field Update on 2014-12-05, 2 fields added/edited/deleted                                                                                                    |  |
| Field Update on 2014-10-14, 1 fields added/edited/deleted                                                                                                    |  |
| Complete Update on 2014-10-09, 11 fields added/edited/deleted                                                                                                    |  |
| Complete Update on 2014-09-04, 98 fields added/edited/deleted                                                                                                    |  |
| Field Update on 2010-09-07, 1 fields add of The The Lagrange Control of the Annual Control of the Annual Contr |  |
| Field Update on 2010-06-02, 4 fields add ed                                                                                                    |  |
| Field Undate on 2010-06-02 A fields added/edited/deleted                                                                                                    |  |

- To Print the results, click the Print icon.
- To Save the results, click the Save icon.
- To Email the results, attach a copy of the saved file to an email and send.

## toxplanet

For more information, visit our website

www.toxplanet.com